## Liitäntä televisioon

### 1 Sulje televisio.

2 Irrota antennijohdon pistoke televisiosta. Kytke pistoke tallentavan DVD-videon takapaneelin liitäntään ANTENNA IN.

3 Kytke laitteen mukana toimitetun antennijohdon toinen pää tallentavan DVD-videon takapaneelissa olevaan liitäntään TV OUT ja toinen pää television antennituloliitäntään.

4 Yhdistä liitäntä EXT1 TO TV-I/O tai liitännät S-VIDEO OUT (Y/C), VIDEO OUT (CVBS), AUDIO OUT L/R televisiovastaanottimen vastaaviin tuloliitäntöihin.

Televisioni tukee toimintoja Easy Link, Cinema Link, NexTView Link, Q-Link, Smart Link, Megalogic, Datalogic...

Yhdistä erityinen Scart-kaapeli (täysin varattu) tallentavan DVD-videon takaseinässä olevaan Scart-liitäntään EXT1 TO TV-I/O ja tiedonsiirtoon tarkoitettuun television Scart-liitäntään (katso television käyttöohje).

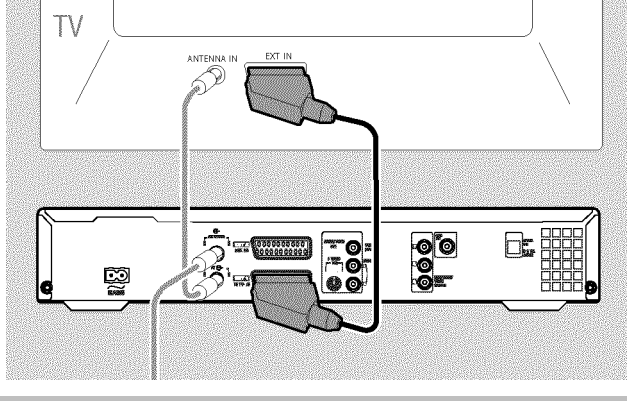

# Verkkoliitäntä

Tarkista, että alueesi verkkovirta vastaa tyyppikilven tietoa. Jos näin ei ole, kysy neuvoa jälleenmyyjältä tai huoltopisteestä.

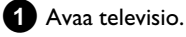

2 Kytke laitteen mukana toimitetun verkkojohdon toinen pää tallentavan DVD-videon takapaneelissa olevaan verkkoliitäntään  $\sim$  MAINS ja toinen pää pistorasiaan.

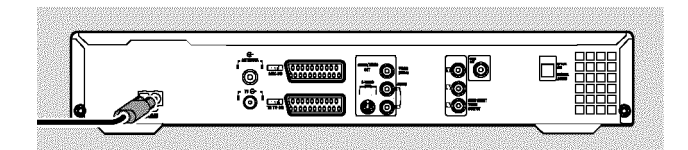

### Käyttöönottoasennus

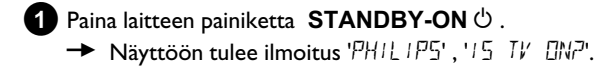

Valitse tarvittaessa televisiosta tuloliitännän ohjelmapaikka. Kuvaruutuun ilmestyy käyttöönottovalikko.

| DVD              | Ensiasetukset |
|------------------|---------------|
| Valikoiden kieli |               |
| English          | \$            |
| Español          |               |
| Français         |               |
| Italiano         |               |
| Deutsch          |               |
| Jatka painamalla | OK            |
|                  |               |

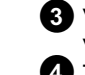

- 3 Valitse haluamasi asetus painikkeella ▼ tai ▲ . Vahvista valinta painikkeella OK .
  - Toimi samoin myös muiden valikoiden kanssa: 'Toiston ääni', 'Tekstitys', 'TV-kuvasuhde', 'Maa'.
  - → Kun olet vahvistanut ilmoituksen '*Jos olet yhdistänyt* antennin - paina OK Paina OK' painikkeella OK, automaattinen haku käynnistyy.
  - Kun haku on suoritettu, näkyviin tulee valikko ajan/päivämäärän asettamista varten. Tarkista tiedot ja korjaa ne tarvittaessa.

5 Jatka painamalla painiketta OK .

### Tallentaminen

- Paina painiketta MONITOR nähdäksesi valitun tulosignaalin kuvaruudulla.
- Valitse painikkeella CHANNEL + tai 2 CHANNEL - ohjelmapaikka, josta tallennus tehdään.

### Tallentaminen ulkoisten liitäntöjen kautta

Valitse painikkeella CHANNEL + tai CHANNEL - joko etupaneelin liitäntä ('ERM 1', 'ERM2') tai takaosan liitäntä ('**EXT1**', 'EXT2'), josta tallennus tehdään.

### Tallennustavan (laatu) valinta

Painikkeella REC MODE voit valita toimintojen 'M1' (videokameratallennus / 1 tunti), 'M2' (2 tuntia), 'M2x' (2,5 tuntia), 'M3' (3 tuntia), 'M4' (4 tuntia) , 'M6' (6 tuntia) tai 'M8' (8 tuntia) välillä.

### SAFE RECORD

Tallennus aloitetaan yleensä kohdasta, johon nykyinen tallennus on päättynyt. Tällöin kaikki tätä seuraavat tallennukset poistuvat. Jos tallennus halutaan liittää kaikkien tallennusten jälkeen, pidä painiketta **REC/OTR** • painettuna, kunnes näyttöön tulee ilmoitus 'SAFE REC'.

3 Käynnistä tallennus painamalla painiketta RECORD tai REC/OTR •

- \* Näyttöön tulee ilmoitus 'NO 516NRL' (ei signaalia)
- ✓ Tarkista, että kaapelien liittimet ovat kunnolla kiinni.
- ✓ Jos tallennus tehdään videonauhurilla, on ensin muutettava videonauhurin 'Tracking'-asetusta.
- ✓ Jos videotulosignaalit ovat huonoja, tallentava DVD-video ei ehkä tunnista signaalia.

## **Tallennusten ohjelmointi**

- 1 Avaa televisio. Valitse tarvittaessa tallentavan DVD-videon ohjelmapaikka.
- 2 Paina kauko-ohjaimen painiketta TIMER 🕘 .

| Timer<br>Ajastimer            | n ohjeli     | mointi        | VPS<br>PDC           | Loppu 1<br>21:30 | Tall<br>Tapa<br>M1 |
|-------------------------------|--------------|---------------|----------------------|------------------|--------------------|
| Päivä<br>01                   | Ohj.<br>YLE1 | Alku<br>20:15 |                      |                  |                    |
|                               |              |               |                      |                  |                    |
|                               |              |               |                      |                  |                    |
| Ma-Pe/Joka vk<br>Paina SELECT |              |               | Muistiin<br>Paina OK |                  |                    |

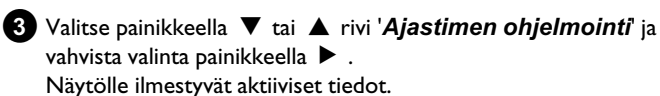

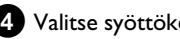

- 4 Valitse syöttökenttä painikkeella ◀ tai ► .
- 5 Syötä haluamasi tiedot painikkeella ▼ , ▲ tai numeropainikkeilla 0..9.
- 6 Vahvista valinta painikkeella **OK** . Tiedot tallennetaan yhteen ajastinlohkoon (Timer-Block).
- **7** Paina lopuksi painiketta **TIMER**  $\Theta$ .
- 8 Sammuta tallentava DVD-video painikkeella STANDBY ひ.

Ohjelmoitu tallennus onnistuu vain silloin, kun tallentava DVD-video on sammutettu painikkeella STANDBY 🖒 .

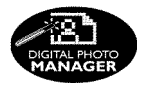

Digital Photo Manager avulla voit katsella ja muokata muistikortilla, kuva-CD:llä, DVD-levyllä tai CD-romilla olevia JPEG-kuvia (\*.JPG). Voit myös järjestää kuvat haluamaasi järjestykseen niin sanottuun albumiin, jolloin kuvien järjestyy säilyy muistivälineellä muuttumattomana.

Lisäksi voit katsella kuvia jatkuvana diaesityksenä valituin aikavälein. Tallenna kuvat DVD+RW/+R-levylle, jotta voit toistaa niitä DVD-videolla.

<u>Mikä on käsitteiden 'Rulla' ja 'Albumit' välinen ero?</u> 'Rulla'

JPEG-kuvien hakemisto. Rullaa voidaan verrata valokuvakameran tavalliseen 35 mm:n filmirullaan. Digitaalikamerat luovat rullat automaattisesti.

#### 'Albumit'

Binaarinen tiedosto, joka sisältää viitteitä rullien sisältämiin kuviin. Albumia voidaan verrata tavalliseen valokuva-albumiin, jossa on valokuvia eri filmirullilta.

Albumi voidaan poistaa hävittämättä kuitenkaan rullien sisältämiä kuvia.

# PC (PCMCIA) -kortti

Tässä laitteessa voit käyttää sovittimen kanssa seuraavia muistikortteja: SD-muistikortti, Multimediakortti, CompactFlash, SmartMedia, Memory Stick/Memory Stick pro, Micro Drive, xD Picture Card.

#### Huom.!

Asenna/poista PC-kortti vain silloin, kun muistikortti ei ole käytössä. Muutoin muistikortti voi vaurioitua.

### Muistiväline on käytössä, kun:

•) Kuvaruudun vasempaan yläkulmaan tulee liikkuva levysymboli

Ellet ole varma, paina Digital Photo Managerin painiketta PHOTO . Pääset tällöin '*Tietovälinevalikko*'-kuvaruutuun. Voit sammuttaa tallentavan DVD-videon myös painikkeella STANDBY 🖞 .

Aseta käyttämäsi muistiväline (CD- tai DVD+RW/R-levy, muistikortti) laitteeseen.
Paina kauko-ohjaimen painiketta PHOTO. Ilmoitus '*Tietovälinevalikko*' tulee näyttöön.
Valitse painikkeella ▼ tai ▲ muistiväline (levy tai muistikortti), jota haluat muokata. Ellei valitsemaasi muistivälinettä (levyä tai muistikorttia) ole asetettu laitteeseen, vasemmassa reunassa olevan symbolin päälle tulee kieltomerkki.
Vahvista valinta painikkeella ► .
Valitse painikkeella ▼ tai ▲ rivi '*Rulla*' ja vahvista painikkeella ► .
Ruudulla olevassa tiivistelmässä näet kunkin kuvia sisältävän rullan ensimmäisen kuvan. Näyttökuva ja rullan kuvaus riippuu kamerasta tai tietokoneohjelmasta, jolla kyseinen rulla on luotu.
Valitse haluamasi rulla painikkeella ▼ tai ▲ ja vahvista painikkeella OK .

Yhden rullan JPEG-kuvien näyttö

- 8 Tiedot luetaan, ja lopuksi näet tiivistelmän tallennetuista kuvista.
- 9 Painikkeilla ◀ , ► , ▼ , ▲ voit valita yhden kuvan katsottavaksi tai muokattavaksi.

#### Kuvien selaaminen nopeasti

Painikkeella ▶▶ tai I voit selata sisältöä näytössä sivu kerrallaan. Kauko-ohjaimen numeropainikkeilla **0..9** voit valita haluamasi kuvan myös suoraan.

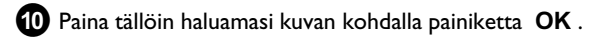

11 Näet kuvan nyt koko ruudun kokoisena.

# 'DVD-yhteensopivan' diaesityksen luominen

Tämän toiminnon avulla voit toistaa rullasta tai albumista luotua diaesitystä myös DVD-videolla.

Diaesitys tallennetaan DVD+RW/+R-levylle videonimikkeenä. Jos haluat tallentaa DVD+RW-levylle videonimikkeen lisäksi myös JPEG-kuvia, on DVD+RW-levy valmisteltava siten, että sille voidaan tallentaa valokuvia ja videoita. Katso kohta 'DVD+RW-levyn valmistelu'.

DVD+R-levylle voidaan tallentaa vain valokuvia tai vain videoita. Valokuvien ja videoiden yhdistelmä ei ole mahdollinen DVD+R-levyllä.

### Rullan diaesityksen luominen

Kukin rulla tallennetaan omana videonimikkeenään DVD+RW/+R-levylle.

Jos haluat luoda videonimikkeen eri rullista, sinun on luotava ensin albumi ja tallennettava se sitten videonimikkeenä DVD+RW/+R-levylle.

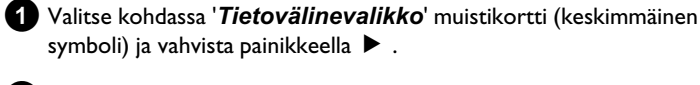

2 Valitse rivi '*Rullat*' ja vahvista painikkeella ▶ .

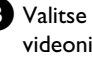

3 Valitse painikkeilla ▼ tai ▲ rulla, jonka haluat tallentaa videonimikkeenä.

4 Painamalla painiketta ► valikko '*Rullan asetukset*' tulee näkyviin.

5 Valitse painikkeilla ▼, ▲ rivi '*Luo videonimike*' ja vahvista painikkeella **OK**.

Näyttöön tulee ilmoitus '5#/ 1/15'. Kuvaruudulla näkyy valmisteluun kuluva aika.

Uusi rulla tallennetaan videonimikkeenä DVD+RW/+R-levylle. Se näkyy indeksikuvatiivistelmässä omana nimikkeenään.

Videonimike luodaan aina viimeisen tallenteen perään. Olemassa olevien nimikkeiden päälle ei tallenneta. Varmista, että muistitilaa on riittävästi.